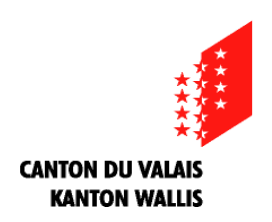

### Inscriptions en Maturité spécialisée santé

Procédure d'inscription sur internet

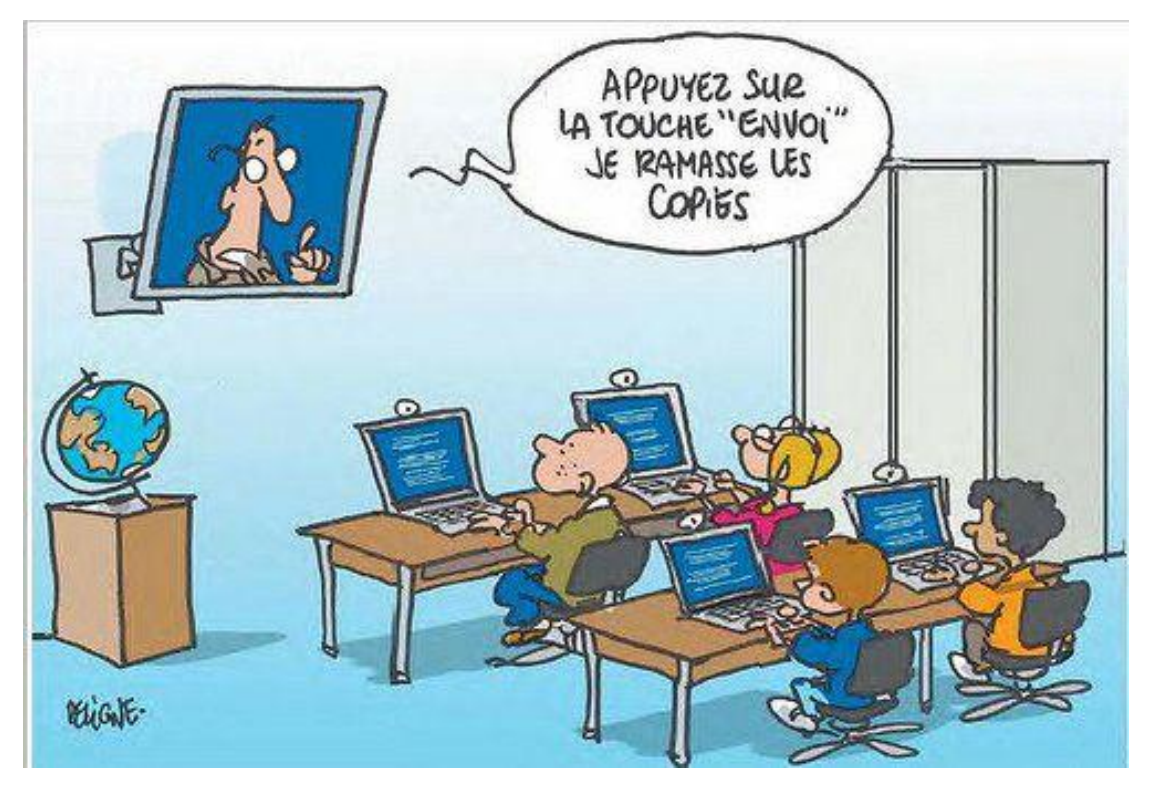

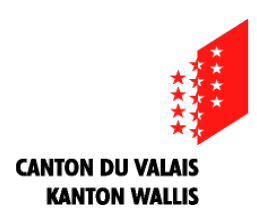

### Inscription administrative en Maturité spécialisée santé pour la HES-SO

La démarche d'inscription sur internet vous est expliquée dans ce document.

Une fois l'inscription faite en ligne, vous devrez joindre les documents suivants :

- Une photo pour votre carte d'étudiant-e en format JPEG.
- Les scans en PDF:
  - de votre Carte d'identité (recto-verso) ou de votre passeport (recto)
  - De votre Carte AVS ou d'assurance maladie (recto)
- Pour les détenteurs de permis de séjour (B,C,...)
  - Copie du permis selon les modèles figurant sur la page suivante

Ces documents devront être enregistrés sur votre ordinateur.

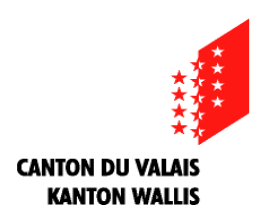

### Modèles de scans de permis de séjour

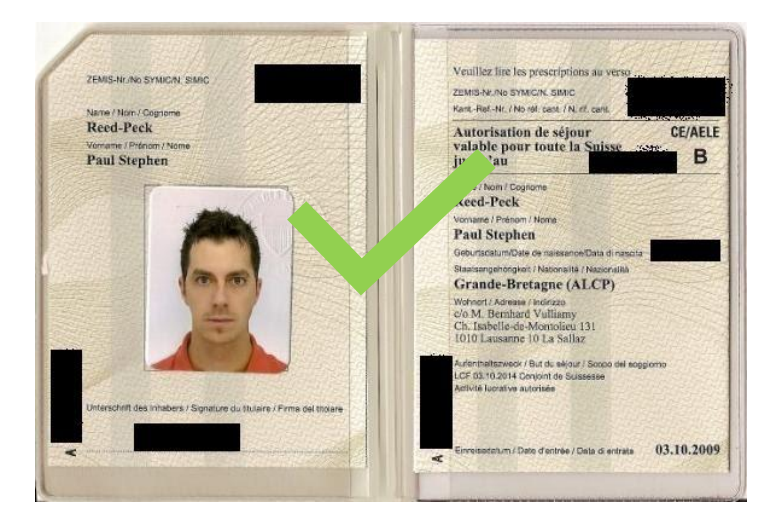

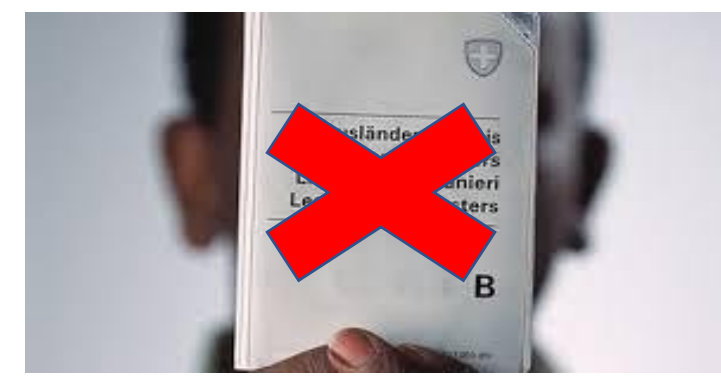

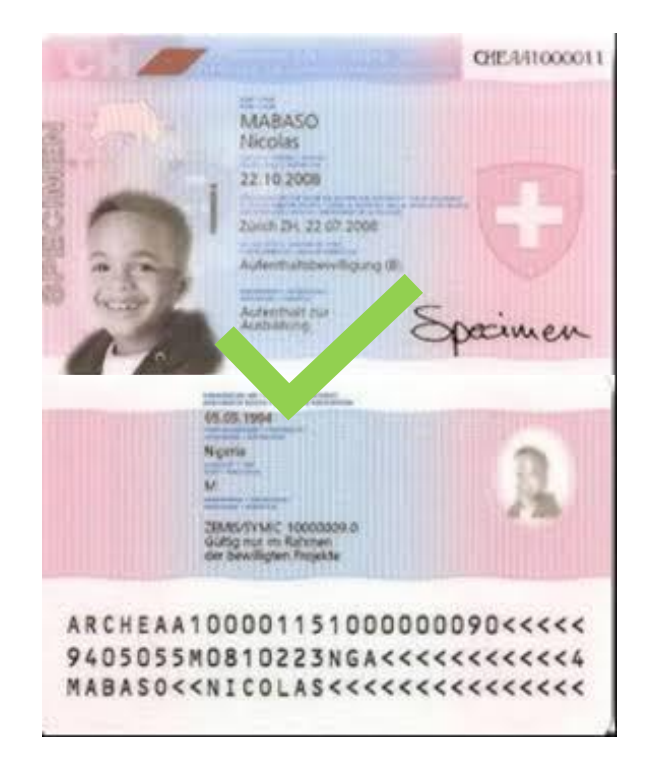

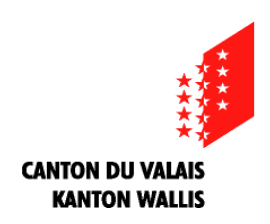

**Pour commencer:** 

1. Ouvrez internet avec Firefox

2. Cliquez sur le lien que votre ECG vous a fourni pour ouvrir votre inscription en ligne.

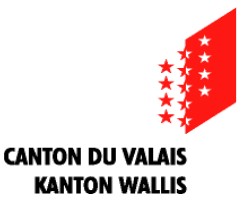

## **Ensuite:**

### 4. Le lien ouvre une page d'inscription en ligne:

| Utilisateur existant ?                                                                      | Nouvel utilisateur ?                                                                                                    |
|---------------------------------------------------------------------------------------------|----------------------------------------------------------------------------------------------------|
| Veuillez introduire le login/l'email ainsi que le mot de passe qui<br>vous a été distribué. | Créez votre compte personnel                                                                                                    |
| Login / E-mail                                                                              | Créer un compte                                                                                                    |
| Mot de passe                                                                                |                                                                                                    |
|                                                                                             | S₩ITCH > aai                                                                                                    |
| Se connecter !                                                                              | Connexion avec compte AAI<br>Seuls les étudiants et les membres du personnel de la HES-SO peuvent s'authentifi<br>avec leur compte AAI. |

Bienvenue dans le formulaire d'inscription en ligne à la formation Maturité spécialisée santé de la HES-SO Valais-Wallis. Toutes les informations que vous saisissez dans ce site Web seront traitées confidentiellement. Aucune mesure spéciale de sécurité n'est présente sur ce site web. En transmettant vos informations, vous acceptez le fait que la HES-SO Valais-Wallis ne puisse pas être tenue responsable d'éventuels abus sur ces données.

Vous pouvez remplir votre inscription pendant une seule session ou vous connecter à nouveau pour la finaliser.

S'il s'agit de votre premier accès à ce site, créez un nouveau compte. Les étudiants ou le personnel de la HES-SO peuvent s'authentifier avec leur acompte AAI.

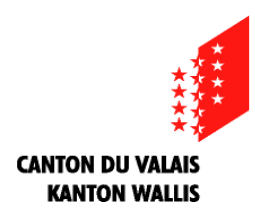

### 5. Cliquez tout d'abord sur «Créer un compte»

| Utilisateur existant ?                                                                   | Nouvel utilisateur ?                                                                                          |
|------------------------------------------------------------------------------------------|----------------------------------------------------------------------------------------------------|
| Veuillez introduire le login/l'email ainsi que le mot de passe qui vous a été distribué. | Créez votre compte personnel                                                                                  |
| Login / E-mail                                                                           | Créer un compte                                                                                               |
| Mot de passe                                                                             |                                                                                                    |
|                                                                                          | S₩ITCH > aai                                                                                                  |
| Se connecter !                                                                           | Connexion avec compte AAI<br>Seuls les étudiants et les membres du personnel de la HES-SO peuvent s'authentit |

Bienvenue dans le formulaire d'inscription en ligne à la formation Maturité spécialisée santé de la HES-SO Valais-Wallis. Toutes les informations que vous saisissez dans ce site Web seront traitées confidentiellement. Aucune mesure spéciale de sécurité n'est présente sur ce site web. En transmettant vos informations, vous acceptez le fait que la HES-SO Valais-Wallis ne puisse pas être tenue responsable d'éventuels abus sur ces données.

Vous pouvez remplir votre inscription pendant une seule session ou vous connecter à nouveau pour la finaliser.

S'il s'agit de votre premier accès à ce site, créez un nouveau compte. Les étudiants ou le personnel de la HES-SO peuvent s'authentifier avec leur acompte AAI.

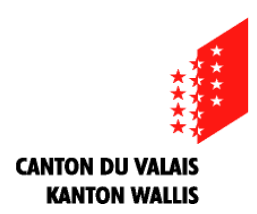

### 6. Remplissez ensuite les rubriques:

| Création d'un compte                                                     |                        | Votre email personnel                          |
|--------------------------------------------------------------------------|------------------------|------------------------------------------------|
| Veuillez remplir l'ensemble des champs suivants pour faire une demande d | de création de compte. |                                                |
| Email :                                                                  | 1                      | Votre nom «officiel»<br>écrit exactement comme |
| Email (resaisir) :<br>Politesse :                                        | O Monsieur             | - · · · · · · · · · · · · · · · · · · ·        |
|                                                                          | O Madame               | séjour (B, C, N, F)                            |
| Nom :<br>Prénom :                                                        |                        | - voir page suivante -                         |
| Date de naissance :                                                      | dd.mm.yyyy             |                                                |
| Je ne suis pas u                                                         | In robot               |                                                |
|                                                                          |                        |                                                |

@ 2014 HES-SO Valais-Wallis

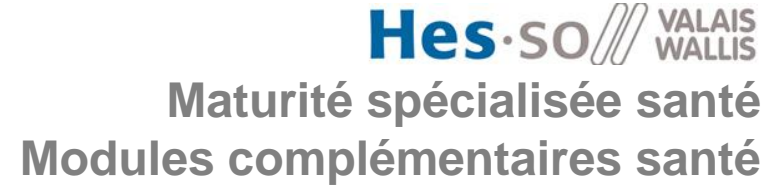

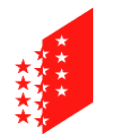

CANTON DU VALAIS

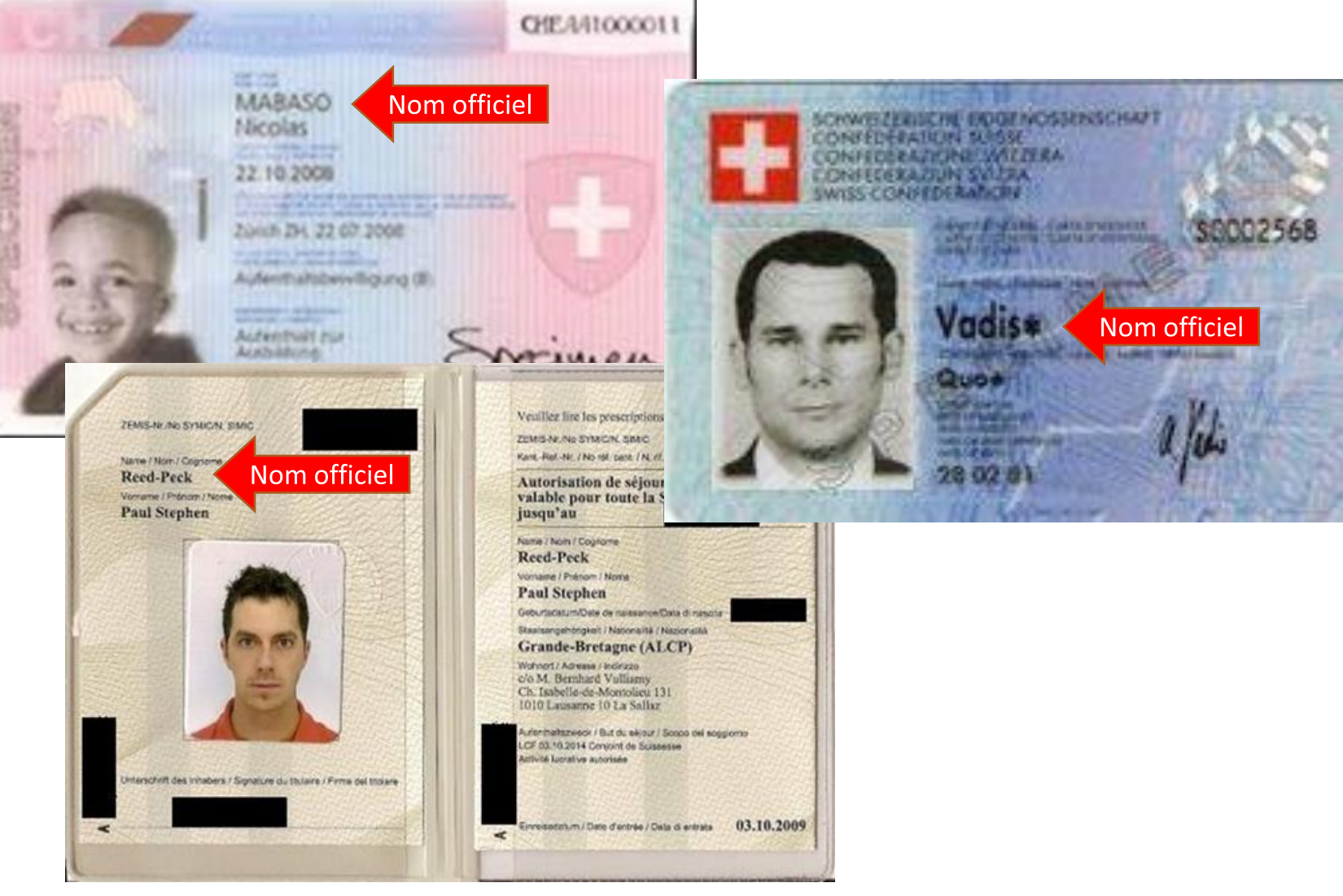

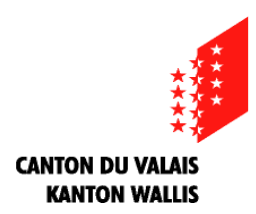

### **Complétez ensuite les rubriques suivantes:**

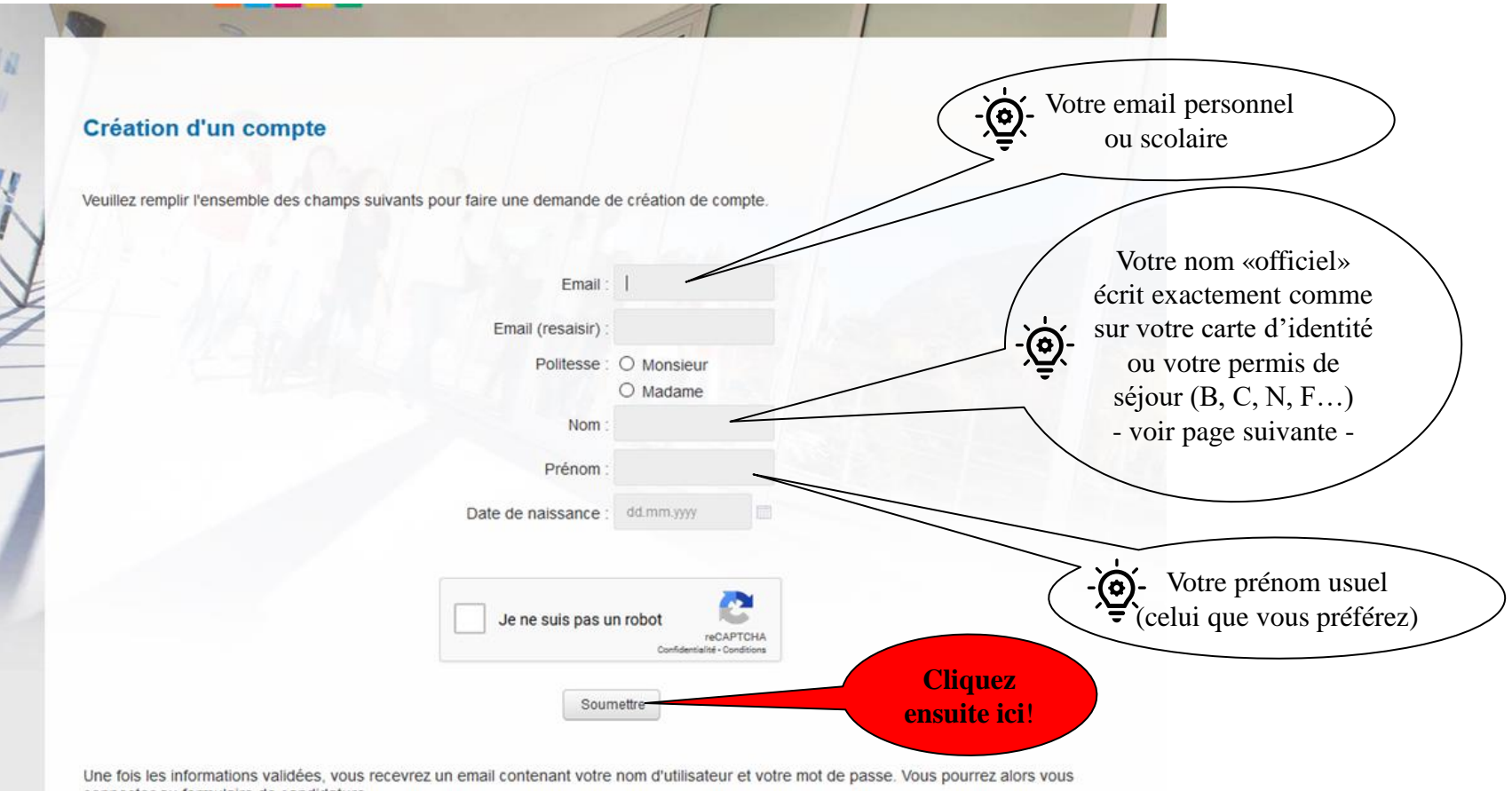

connecter au formulaire de candidature

@ 2014 HES-SO Valais-Wallis

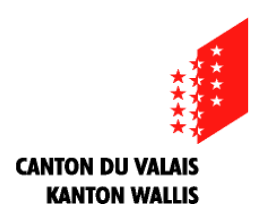

### 7. Votre demande est enregistrée:

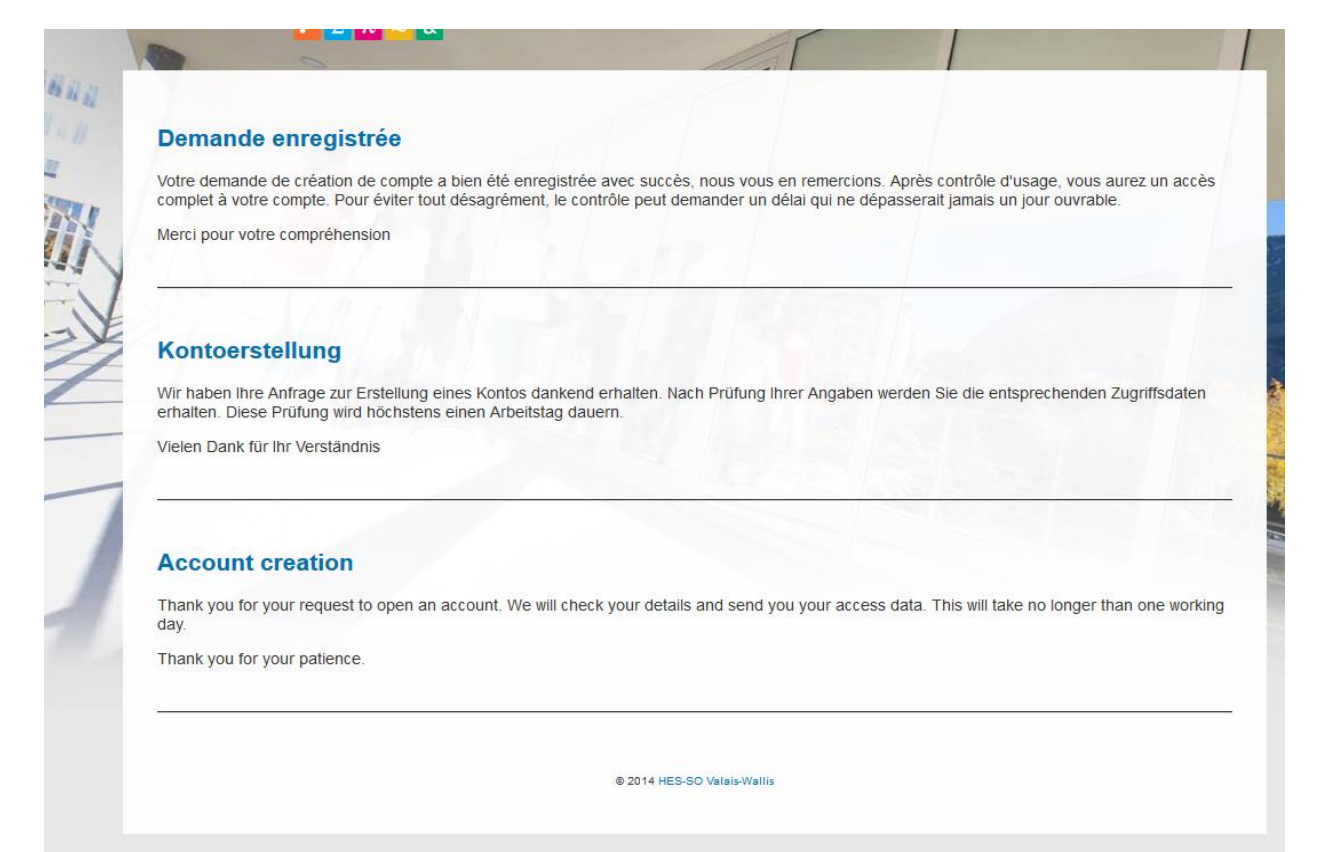

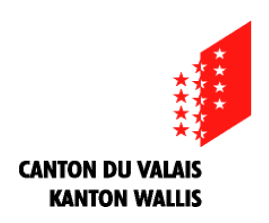

### 8. Vous allez ensuite recevoir un mail à l'adresse que vous avez indiquée plus haut

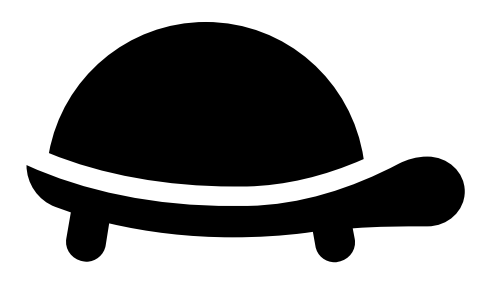

**Attention!** 

Hors des heures de bureau, le message peut mettre un certain temps à vous parvenir car votre candidature doit être approuvée par notre service informatique!

Vérifiez de temps en temps votre boîte mail (aussi dans les courriers indésirables!

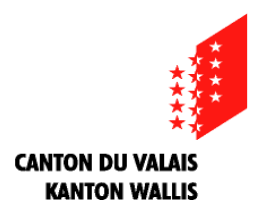

# 9. Dans votre boîte mail, un message de ce type va vous parvenir:

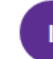

info@hevs.ch Ven 07.02.2020 10:34 wes100396@outlook.com ≫

 $\mathfrak{H} \mathfrak{H} \mathfrak{H} \mathfrak{H} \mathfrak{H}$ 

Bonjour,

Voici l'identification qui vous permettra de vous inscrire en ligne:

Nom d'utilisateur: wes100396@outlook.com Mot de passe: iX3KDAUv

Vous pouvez maintenant vous inscrire en ligne directement en cliquant sur ce lien : <u>Maturité</u> <u>spécialisée 2020</u>

Veuillez noter que le message ci-dessus a été envoyé depuis un compte de messagerie automatique. Veuillez ne pas répondre directement à ce message.

Guten Tag,

Untenstehend die Identifikation für Ihre Online-Einschreibung :

Login: wes100396@outlook.com Passwort: iX3KDAUv

Sie können sich jetzt online einschreiben mit diesem Link : Maturité spécialisée 2020

Diese Nachricht wurde von einer automatischen Mailbox gesandt. Bitte nicht antworten.

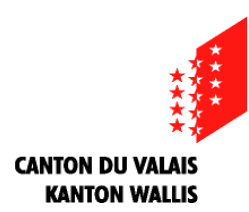

### 10: Notez bien les indications suivantes (flèches rouges)

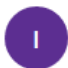

info@hevs.ch Ven 07.02.2020 10:34 wes100396@outlook.com ≫

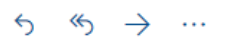

Bonjour,

Voici l'identification qui vous permettra de vous inscrire en ligne:

Nom d'utilisateur: wes100396@outlook.com Mot de passe: iX3KDAUv

Vous pouvez maintenant vous inscrire en ligne directement en cliquant sur ce lien : <u>Maturité</u> <u>spécialisée 2020</u>

Veuillez noter que le message ci-dessus a été envoyé depuis un compte de messagerie automatique. Veuillez ne pas répondre directement à ce message.

Guten Tag,

Untenstehend die Identifikation für Ihre Online-Einschreibung :

Login: wes100396@outlook.com Passwort: iX3KDAUv

Sie können sich jetzt online einschreiben mit diesem Link : Maturité spécialisée 2020

Diese Nachricht wurde von einer automatischen Mailbox gesandt. Bitte nicht antworten.

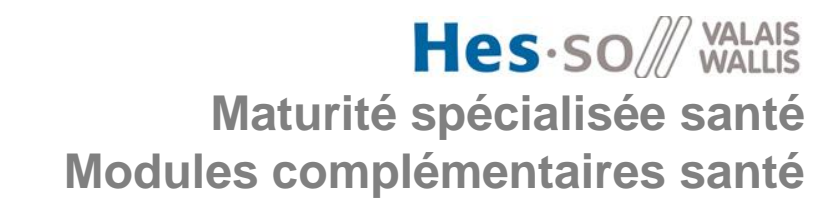

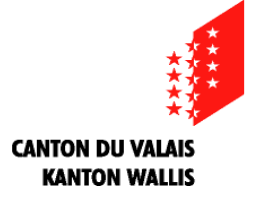

## 11: Cliquez ensuite sur le lien indiqué (flèche rouge)

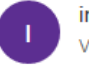

info@hevs.ch Ven 07.02.2020 10:34 wes100396@outlook.com ⊗

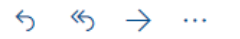

Bonjour,

Voici l'identification qui vous permettra de vous inscrire en ligne:

Nom d'utilisateur: wes100396@outlook.com Mot de passe: iX3KDAUv

Vous pouvez maintenant vous inscrire en ligne directement en cliquant sur ce lien : <u>Maturité</u> <u>spécialisée 2020</u>

Veuillez noter que le message ci-dessus a été envoyé depuis un compte de messagerie automatique. Veuillez ne pas répondre directement à ce message.

Guten Tag,

Untenstehend die Identifikation für Ihre Online-Einschreibung :

Login: wes100396@outlook.com Passwort: iX3KDAUv

Sie können sich jetzt online einschreiben mit diesem Link : Maturité spécialisée 2020

Diese Nachricht wurde von einer automatischen Mailbox gesandt. Bitte nicht antworten.

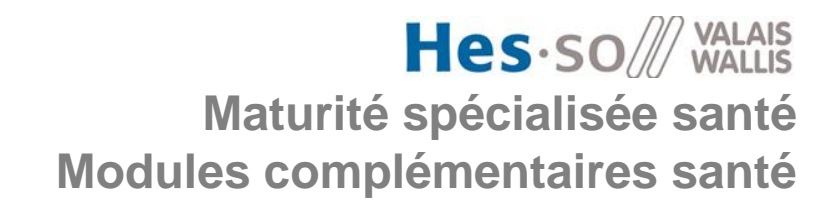

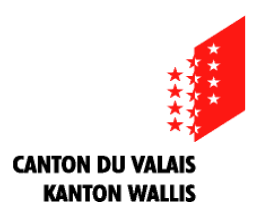

### 12: Vous arriverez sur une page de bienvenue. Cliquez sur «suite»

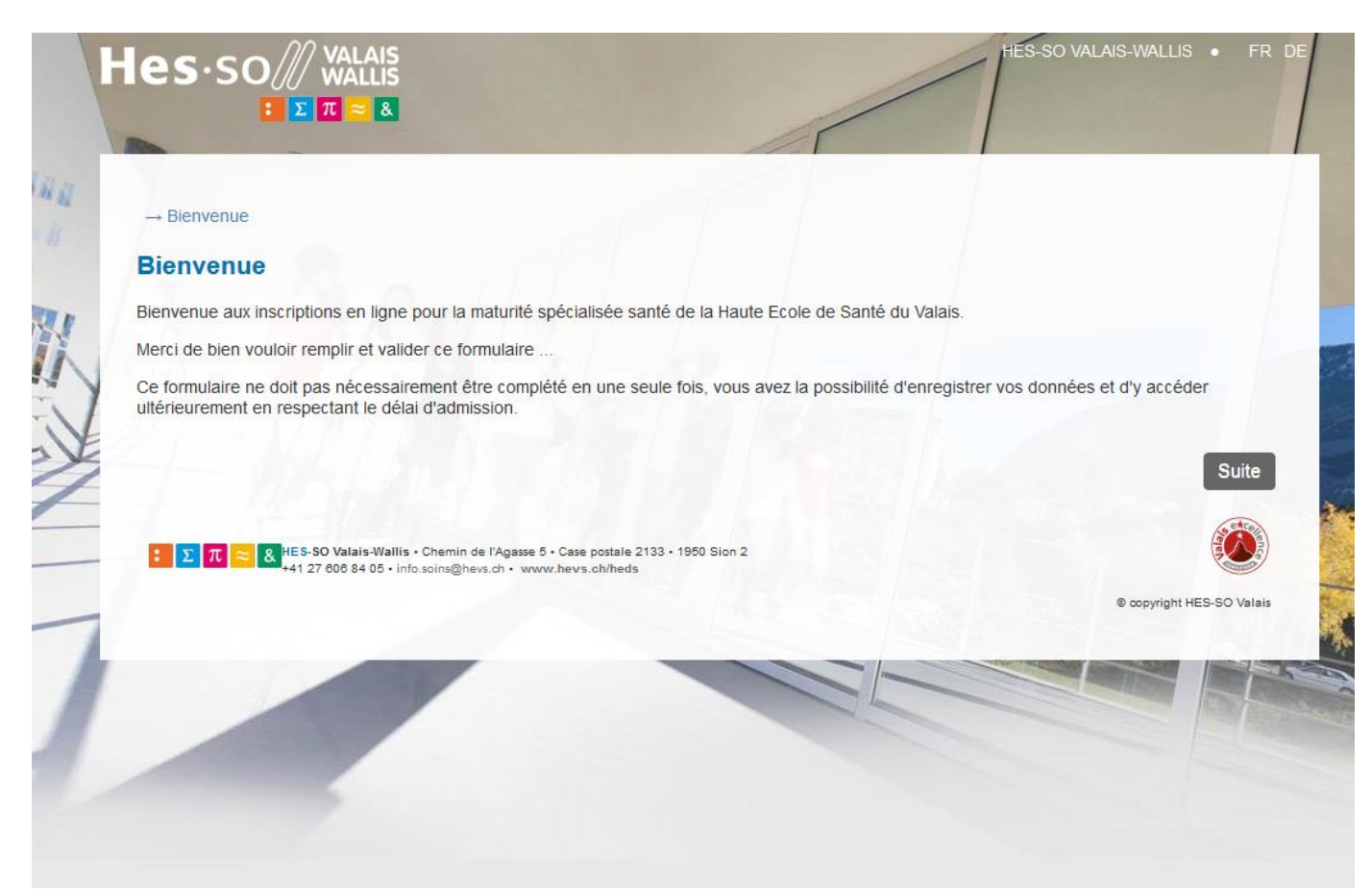

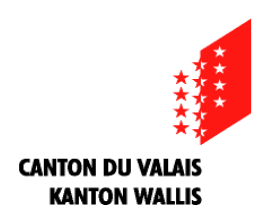

### 13: Sur cette page mettez le login et le mot de passe reçus par mail, puis cliquez sur «se connecter»

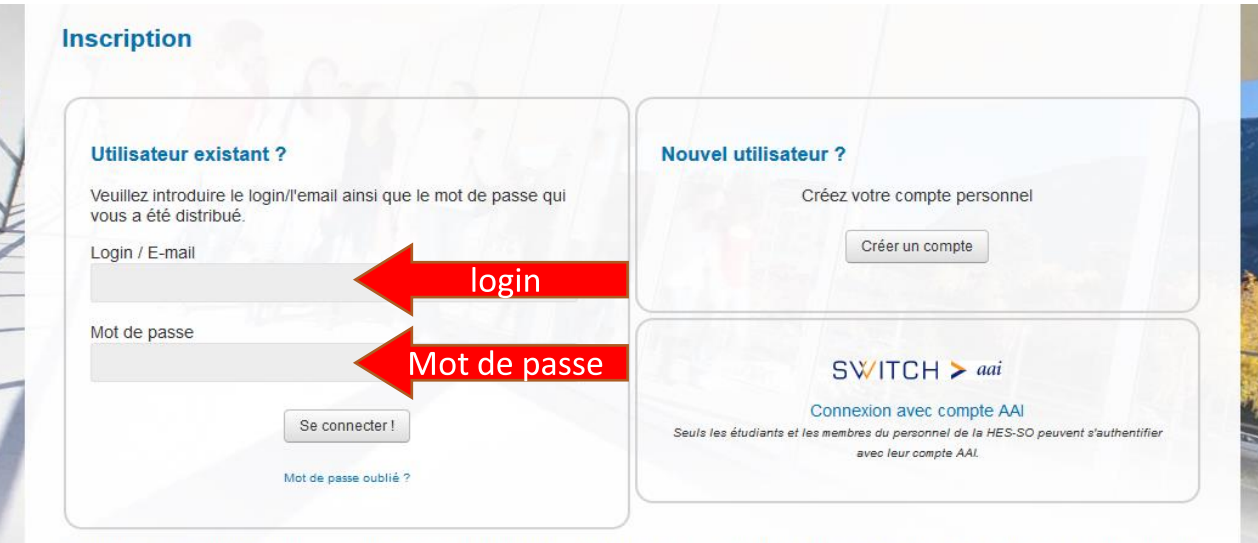

Bienvenue dans le formulaire d'inscription en ligne à la formation Maturité spécialisée santé de la HES-SO Valais-Wallis. Toutes les informations que vous saisissez dans ce site Web seront traitées confidentiellement. Aucune mesure spéciale de sécurité n'est présente sur ce site web. En transmettant vos informations, vous acceptez le fait que la HES-SO Valais-Wallis ne puisse pas être tenue responsable d'éventuels abus sur ces données.

Vous pouvez remplir votre inscription pendant une seule session ou vous connecter à nouveau pour la finaliser.

S'il s'agit de votre premier accès à ce site, créez un nouveau compte. Les étudiants ou le personnel de la HES-SO peuvent s'authentifier avec leur acompte AAI.

T T Res-SO Valais-Wallis • Chemin de l'Agasse 5 • Case postale 2133 • 1950 Sion 2 +41 27 606 84 05 • info.soins@hevs.ch • www.hevs.ch/heds

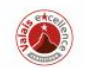

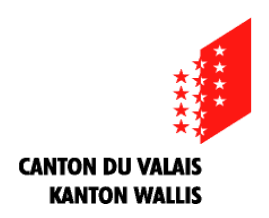

### 14: Sur cette page, veuillez sélectionner la ou les formations que vous aimeriez effectuer en bachelor par ordre d'importance.

| Choix de la langue d'enseigr             | ement                      |                         |  |
|------------------------------------------|----------------------------|-------------------------|--|
| Maturité spécialisée santé<br>O français | O allemand                 |                         |  |
| Formation(s) envisagée(s) ap             | rès la maturité spécialisé | e Santé                 |  |
| ><br>1 <sup>er</sup> choix               | -                          | <ul> <li>[1]</li> </ul> |  |
| 2 <sup>ème</sup> choix                   | 2                          | ~                       |  |
| 3 <sup>ème</sup> choix                   | ÷                          | ~                       |  |
| 4 <sup>ème</sup> choix                   | -                          | ~                       |  |
| [*] Champs obligatoires                  |                            |                         |  |
|                                          |                            |                         |  |

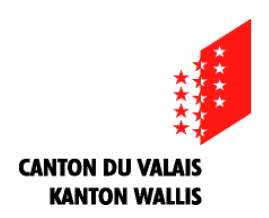

## 15: Il existe différentes écoles pour certaines formations donc veuillez choisir l'école dans laquelle vous aimeriez étudier

| Choix de la langue o             | d'enseignement                     |                  |                                                                                                    |                                       |
|----------------------------------|------------------------------------|------------------|----------------------------------------------------------------------------------------------------|---------------------------------------|
| Maturité spécialisée<br>français | santé<br>O allemand                |                  |                                                                                                    |                                       |
| Formation(s) envisaç             | jée(s) après la maturité spécialis | ée Santé         |                                                                                                    |                                       |
| ><br>1 <sup>er</sup> choix       | Infirmier-ère                      | ~ [*             |                                                                                                    |                                       |
| txtForm1Lieu                     |                                    | Н                | aute Ecole de Santé Valais - Sion                                                                                     |                                       |
| 2 <sup>ème</sup> choix           | Physiothérapeute                   | ~                |                                                                                                    |                                       |
| dans quelle Haute                | e Ecole envisagez-vous de vous i   | nscrire ?        |                                                                                                    |                                       |
| 3 <sup>ème</sup> choix           | Ostéopathe                         | Ha<br>Ha<br>V Ha | ute Ecole de Santé Genève - Genève<br>ute Ecole de Santé Valais - Loèche-les-<br>ute Ecole de Santé Vaud (HESAV) - La | Bains (bilingue uniquement)<br>usanne |
| 4 <sup>ème</sup> choix           | Diététicien-ne                     | ~                |                                                                                                    |                                       |
|                                  |                                    |                  |                                                                                                    |                                       |

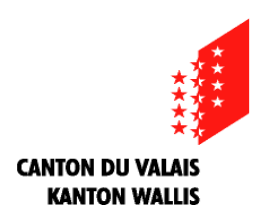

16: Page suivante: indiquez votre nom «officiel» écrit exactement comme sur votre carte d'identité ou votre permis de séjour ainsi que le numéro AVS comme sur votre carte AVS ou sur votre carte d'assurance maladie

| Données personnel                      | lles                             |                                                    |                        |         |
|----------------------------------------|----------------------------------|----------------------------------------------------|------------------------|---------|
| Identité Keyna                         | an Wehliye (10.03.1996)          | Email                                              | wehliye.keynan@hevs.ch |         |
| Sexe Masc                              | ulin                             | Etat civil [*]                                     | Célibataire 🗸          |         |
| ? Nom officiel                         |                                  | Permis de séjour ou                                |                        |         |
| ? Prénom officiel                      |                                  | d'établissement                                    | -   -                  |         |
|                                        |                                  | Validité du permis de séjour ou<br>d'établissement | dd.mm.yyyy             |         |
| Nom de jeune fille                     |                                  | 2 Domicila lágal [*]                               |                        |         |
| ? Numéro AVS                           |                                  |                                                    |                        |         |
| <b>?</b> N° d'identification nationale |                                  | Langue de correspondance [*]                       |                        |         |
| ? Matricule fédéral                    |                                  |                                                    |                        |         |
|                                        |                                  |                                                    |                        |         |
| Commune d'origine (pays s              | si étranger) [*]                 | + Ajo                                              | uter un lieu           |         |
| Le répertoire officiel des comr        | munes suisses est disponible sur | le site de l'OFS.                                  |                        |         |
|                                        |                                  |                                                    |                        |         |
| [*] Champs obligatoires                |                                  |                                                    |                        |         |
|                                        |                                  |                                                    | Enregistrer e          | t suite |
|                                        |                                  |                                                    | Elliegistici e         | June    |

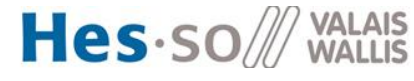

#### CANTON DU VALAIS KANTON WALLIS

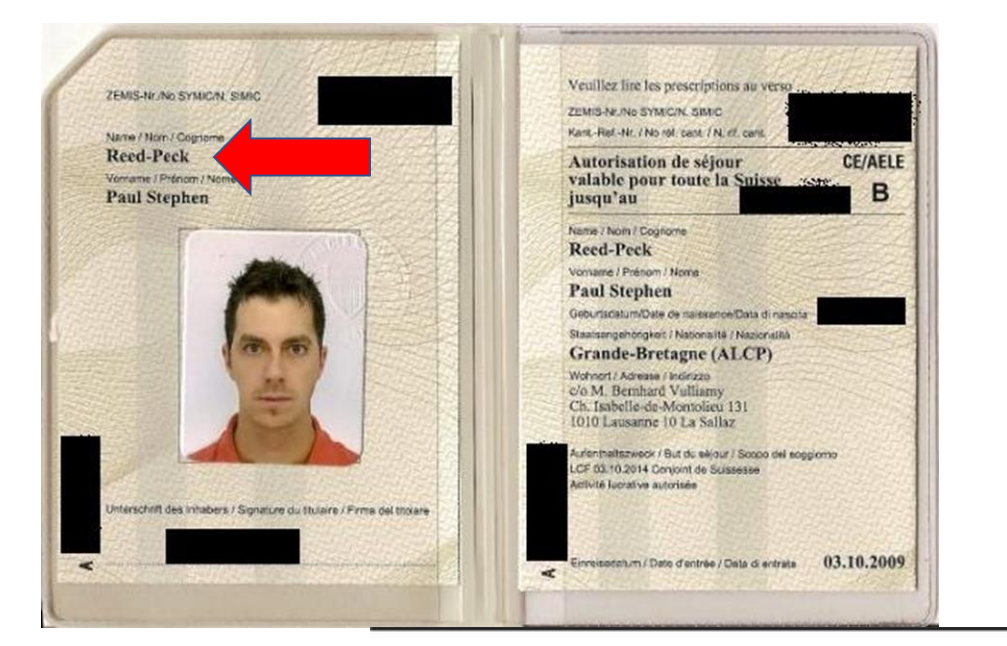

### Maturité spécialisée santé Modules complémentaires santé

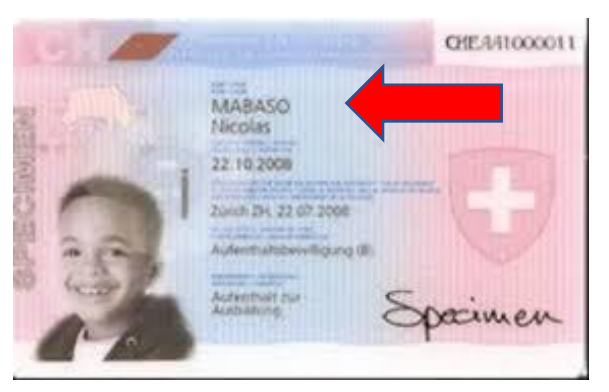

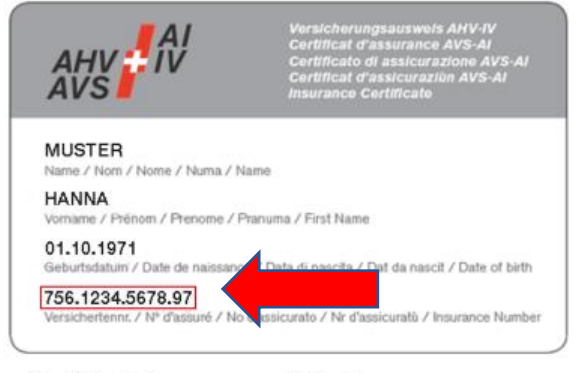

Certificat d'assurance AVS-AI

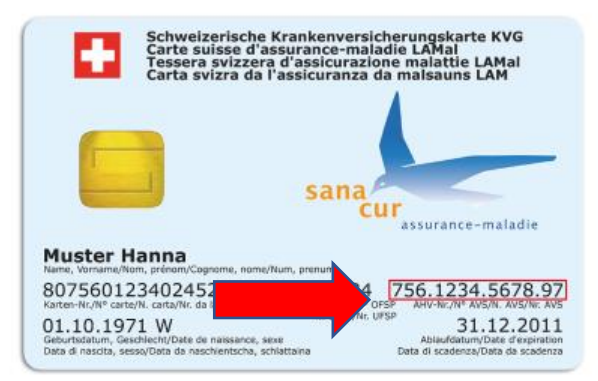

#### Carte d'assuré maladie

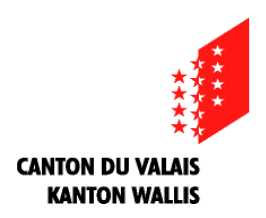

17: Sur cette page, mettez votre origine qui est indiquée au dos de la pièce d'identité (pour les suisses) ou la nationalité (pour les personnes d'origine étrangère)

| $\rightarrow$ Bienvenue $\rightarrow$ Form | ne d'études, orientation et langue envisag                                                                                                    | gées → Données personnelles                                                                                                    |                                                                                                    |
|--------------------------------------------|----------------------------------------------------------------------------------------------------|----------------------------------------------------------------------------------------------------|----------------------------------------------------------------------------------------------------|
| Données pers                               | onnelles                                                                                                    |                                                                                                    |                                                                                                    |
| ldentité<br>Sexe                           | Keynan Wehliye (10.03.1996)<br>Masculin                                                                                                    | Email                                                                                                    | wehliye.keynan@hevs.ch                                                                                                    |
| ? Nom officiel                             |                                                                                                    | Permis de séjour ou                                                                                                    |                                                                                                    |
| Prénom officiel                            |                                                                                                    | Validité du permis de séjour ou<br>d'établissement                                                                                                    | dd.mm.yyyy                                                                                                    |
| ? Numéro AVS                               |                                                                                                    | ? Domicile légal [*]                                                                                                    |                                                                                                    |
| ? N° d'identification nationale            | *                                                                                                    | Langue de correspondance [*]                                                                                                    | -                                                                                                    |
| Commune d'origine                          | (pays si étranger) [*]<br>es communes suisses est disponible sur                                                                                                    | r le site de l'OFS.                                                                                                    |                                                                                                    |
| I*I Chamos oblicatoi                       | res                                                                                                    |                                                                                                    |                                                                                                    |
| 100                                        | 172 cm<br>Chur GR                                                                                                    |                                                                                                    | Enregistrer et suite                                                                                                    |
| \$0002568                                  | Luzers LU<br>martines destants<br>01 01 03 01 01 13                                                                                                    | 2013                                                                                                    | © copyright HES-SO Valais                                                                                                    |
| 1 States                                   | Schweiz - Suisse - Svizzere - Svizre - Swi                                                                                                    | teerland CHI                                                                                                    |                                                                                                    |
|                                            | <ul> <li>→ Biervenue → Forr</li> <li>Données perse</li> <li>Identité<br/>Sexe</li> <li>Nom officiel</li> <li>Prénom officiel</li> <li>Nom de jeune fille</li> <li>Numéro AVS</li> <li>N° d'identification<br/>nationale</li> <li>Matricule fédéral</li> <li>Commune d'origine<br/>Le répertoire officiel de</li> <li>Pl Chamos obligation</li> </ul> | <ul> <li>→ Bienvenue → Forme d'études, orientation et langue envised</li> <li>Données personnelles</li> <li>Identité Keynan Wehlye (10.03.1996)<br/>Masculin</li> <li>Nom officiel</li> <li>Prénom officiel</li> <li>Nom de jeune fille</li> <li>Numéro AVS</li> <li>N° d'identification<br/>nationale</li> <li>Matricule fédéral</li> <li>Commune d'origine (pays si étranger) [*]<br/>Le répertoire officiel des communes suisses est disponible suisses</li> <li>P' Chamos oblicatoires</li> </ul> | → Bienvenue → Forme d'études, orientation et langue envisagées → Données personnelles<br>Données personnelles<br>Nemitié Keynan Wehliye (10.03.1996)<br>Sexe Keynan Wehliye (10.03.1996)<br>Masculin<br>Nom officiel<br>Prénom officiel<br>Nom de jeune fille<br>Numéro AVS<br>N d'identification<br>nationale<br>Matricule fédéral<br>Commune d'origine (pays si étranger) []<br>Le répertoire officiel des communes suisses est disponible sur le site de l'OFS.<br>J Daniciel Legal []<br>Le répertoire officiel des communes suisses est disponible sur le site de l'OFS.<br>J Commune d'origine (pays si étranger) []<br>Le répertoire officiel des communes suisses est disponible sur le site de l'OFS. |

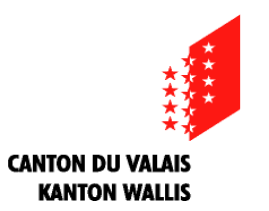

|                                                    | inches                                                      |                                                    |                        |       |
|----------------------------------------------------|-------------------------------------------------------------|----------------------------------------------------|------------------------|-------|
| Identité                                           | Keynan Wehliye (10.03.1996)                                 | Email                                              | wehliye.keynan@hevs.ch |       |
| Sexe                                               | Masculin                                                    | Etat civil [*]                                     | Célibataire 🗸          |       |
| ? Nom officiel ? Defense officiel                  |                                                             | Permis de séjour ou<br>d'établissement             | -                      |       |
| Nom de ieune fille                                 |                                                             | Validité du permis de séjour ou<br>d'établissement | dd.mm.yyyy             |       |
| ? Numéro AVS                                       |                                                             | ? Domicile légal [*]                               |                        |       |
| <b>?</b> N° d'identification nationale             | **                                                          | Langue de correspondance [*]                       |                        |       |
| ? Matricule fédéral                                | *                                                           |                                                    |                        |       |
| Commune d'origine                                  | (pays si étranger) [*]                                      |                                                    | mettez                 | )     |
|                                                    | s communes suisses est disponible sur                       | le site de l'OFS.                                  | en:                    |       |
| Le répertoire officiel de                          |                                                             |                                                    |                        |       |
| Le répertoire officiel de<br>[*] Champs obligatoir | es                                                          |                                                    |                        |       |
| Le répertoire officiel de<br>[*] Champs obligatoir | es                                                          |                                                    | Enregistrer et         | suite |
| Le répertoire officiel de                          | es<br>10 Valais-Wallis - Chemin de l'Acasse 5 - Case costal | ± 2133 • 1990 Sion 2                               | Enregistrer et         | suite |

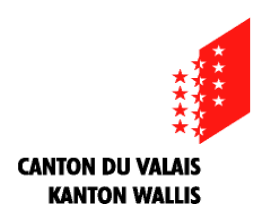

## 18: Indiquez ici votre adresse ainsi que celles de vos parents et/ou de votre dernier représentant légal

|   | Adresse permanente                                                                                                    |
|---|----------------------------------------------------------------------------------------------------|
| Y | delle auresse doit correspondre a radiesse du doiniche du sont depuses vos papiers.                                                                                                    |
|   | O Adresse en Suisse O Adresse à l'étranger                                                                                                    |
|   | Rue [*] NPA                                                                                                    |
| 1 | Localité [*] Pays [*]                                                                                                    |
|   | Téléphone privé +41 x XX X X ? P Email usuel [*]                                                                                                    |
|   | Portable (+41, +33) +41 XXXXX P Email de connection wehliye.keynan@hevs.ch                                                                                                    |
|   | Adresse des parents Cette adresse doit correspondre à l'adresse de vos parents. (si elle est différente de l'adresse permanente) O Adresse en Suisse O Adresse à l'étranger Nom et prénom + Rue |

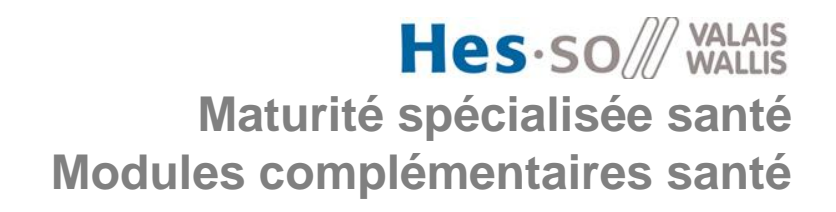

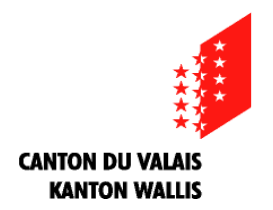

### Indiquez ici votre téléphone privé (maison ou portable) ET en dessous, obligatoirement votre n° de portable

| Adresse permanente                                                                                                    |                                                                      |              |                      |                        |  |
|----------------------------------------------------------------------------------------------------|----------------------------------------------------------------------|--------------|----------------------|------------------------|--|
| Cette adresse doit correspondr                                                                                                    | e à l'adresse du domici                                              | le où sont c | léposés vos papiers. |                        |  |
| O Adresse en Suisse O                                                                                                    | Adresse à l'étranger                                                 |              |                      |                        |  |
| Rue [*]                                                                                                    |                                                                      |              | NPA                  |                        |  |
| Localité [*]                                                                                                    |                                                                      |              | Pays [*]             |                        |  |
| Téléphone privé                                                                                                    | +41 XX XXX XX XX                                                     | ?            | ? Email usuel [*]    |                        |  |
| Portable (+41, +33)                                                                                                    | +41 xx xxx xx xx                                                     | ?            | Email de connection  | wehliye.keynan@hevs.ch |  |
| Adresse des parents<br>Cette adresse doit correspondr<br>(si elle est différente de l'adre<br>O Adresse en Suisse O<br>Nom et prénom<br>+ Rue<br>D Localité | e à l'adresse de vos par<br>esse permanente)<br>Adresse à l'étranger | rents.       | afi                  |                        |  |

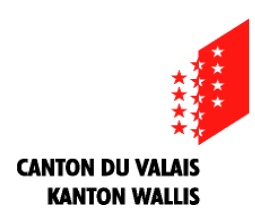

### 19: Indiquez ici les coordonnées d'une personne à prévenir en cas d'urgence

| → Bienvenue → Forme d'études, orientation et langue envisagées → Données personnelles                                                              | s → Adresses → En cas d'urgence |
|----------------------------------------------------------------------------------------------------|---------------------------------|
| En cas d'urgence                                                                                                    |                                 |
| Personne à joindre en cas d'urgence                                                                                                    |                                 |
| Nom [*]                                                                                                    |                                 |
| Prénom [*]                                                                                                    |                                 |
| N° de téléphone d'urgence [*]                                                                                                    |                                 |
| Autres indications utiles                                                                                                    |                                 |
|                                                                                                    |                                 |
| [*] Champs obligatoires                                                                                                    |                                 |
|                                                                                                    | Enregistrer et suite            |
| 2 π 😑 🗶 HE 8-80 Valais-Wallis • Chemin de l'Agasse 5 • Case postale 2133 • 1950 Sion 2<br>•41 27 606 84 05 • info soins@hevs.ch • www.hevs.oh/heds |                                 |
|                                                                                                    | © copyright HES-SO Velais       |

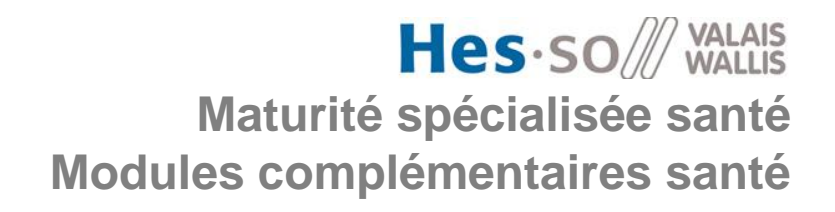

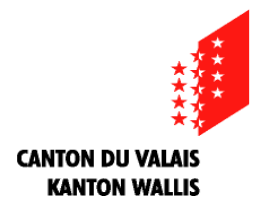

20: Vous devez sélectionner ici votre langue maternelle et indiquer ensuite si vous avez des diplômes dans d'autres langues

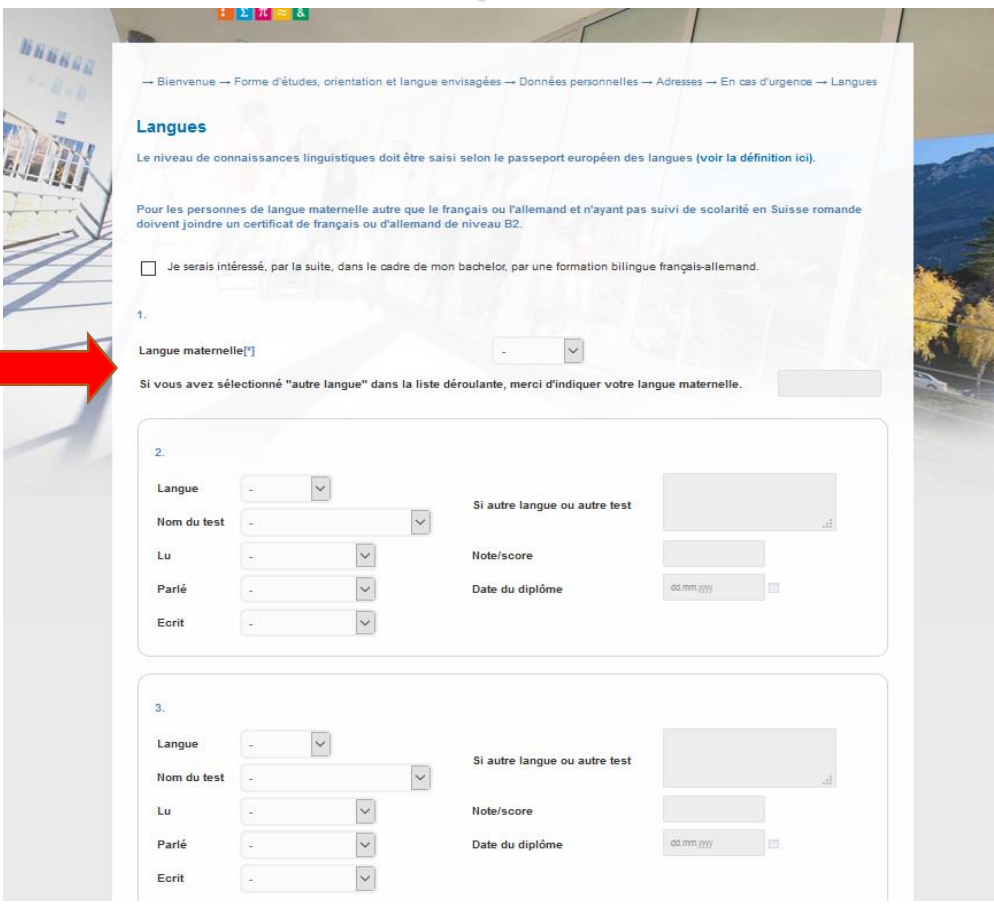

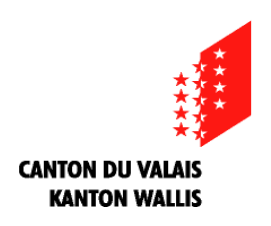

### 21: Sur cette page cochez «compte postal ou compte bancaire». Il vous sera demandé ensuite votre IBAN si vous en avez un. Si non, vous pourrez passer à l'étape suivante

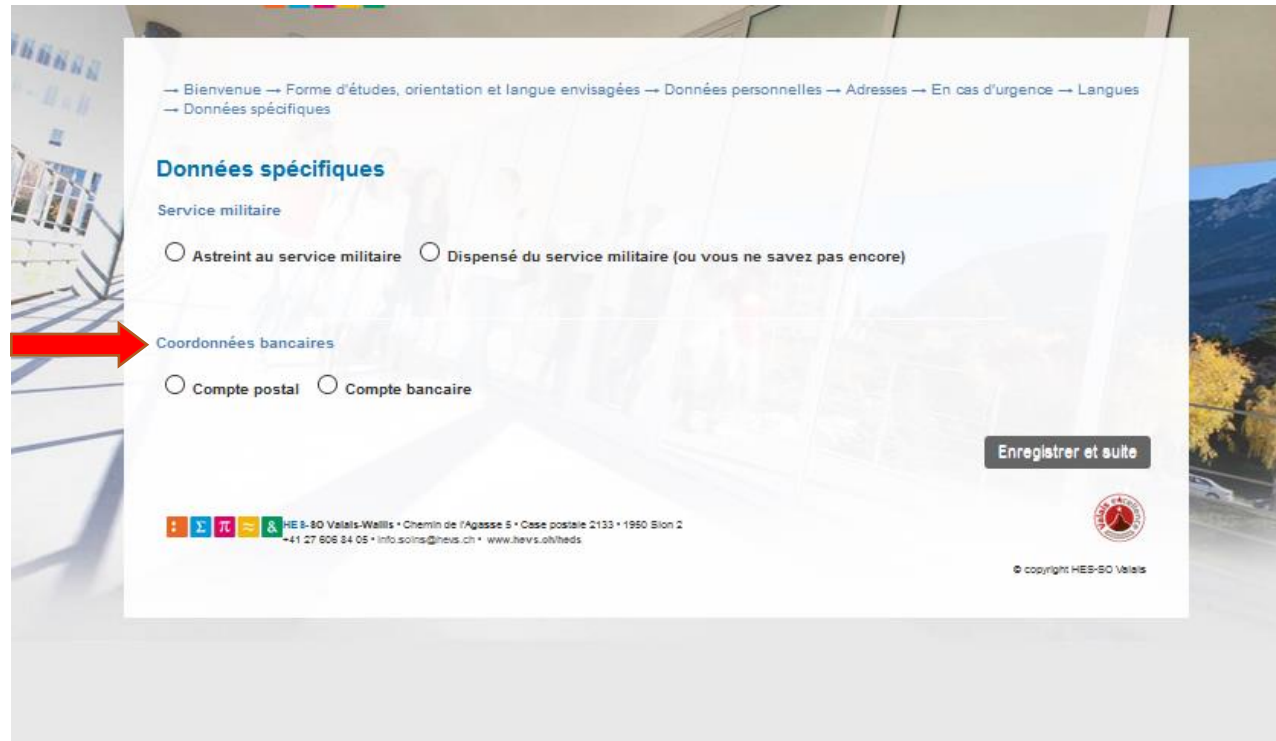

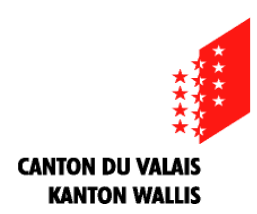

### Hes.so Walais Maturité spécialisée santé Modules complémentaires santé

### 22: Sélectionnez ici votre Ecole de Culture Générale...

| ormations antérieures                                                                                                    |                                                                                                    |
|----------------------------------------------------------------------------------------------------|----------------------------------------------------------------------------------------------------|
| euillez saisir ci-dessous le titre qui vous donne accès<br>onditions d'admission, merci de consulter l <mark>e site de</mark> la | à la filière Maturitée spécialisée santé. Pour plus d'informations sur les<br>a Haute Ecole de Santé. |
|                                                                                                    |                                                                                                    |
| Titre donnant accès à la formation (obligatoire)                                                                                 |                                                                                                    |
| Titre donnant accès à la formation                                                                                               | Parline for interior interior interior to a state                                                     |
| Année d'obtention du titre d'accès 🕅                                                                                             |                                                                                                    |
| Ecole de culture générale (ECG) [*]                                                                                              |                                                                                                    |
| Domicile au moment de l'obtention du titre d'accès [                                                                             | 1 ECG de Sion                                                                                         |
|                                                                                                    | ECG de Martigny<br>ECG de Brig                                                                        |
|                                                                                                    | ECG de Sierre                                                                                         |
| Autre titre 1 (facultatif)                                                                                                    |                                                                                                    |
| Titre                                                                                                    |                                                                                                    |
| ? Année d'obtention du titre                                                                                                    | · •                                                                                                   |
| Duree de la formation                                                                                                    | - 🔺                                                                                                   |
| Ecole / Institution                                                                                                    |                                                                                                    |
|                                                                                                    |                                                                                                    |
| Autre titre 2 (facultatif)                                                                                                    |                                                                                                    |
| Titre                                                                                                    |                                                                                                    |
| ? Année d'obtention du titre                                                                                                    | · •                                                                                                   |
| Durée de la formation                                                                                                    | · ·                                                                                                   |
| Ecole / Institution                                                                                                    |                                                                                                    |

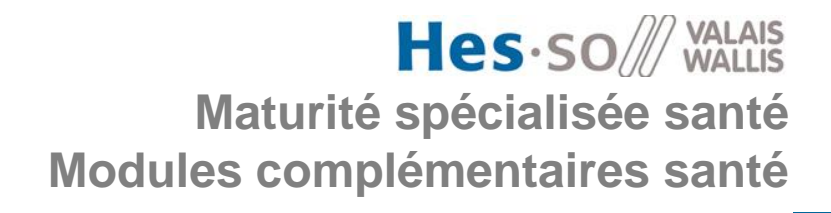

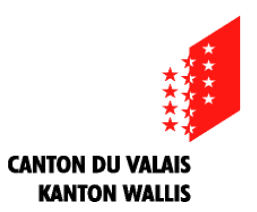

### ...puis indiquez votre domicile actuel

| ormations antérieures<br>vuillez saisir ci-dessous le titre qui vous donne accès à la filière Maturitée spécialisée santé. Pour plus d'informations sur les<br>nditions d'admission, merci de consulter le site de la Haute Ecole de Santé. |                                                                |   |  |  |  |
|----------------------------------------------------------------------------------------------------|----------------------------------------------------------------|---|--|--|--|
|                                                                                                    |                                                                |   |  |  |  |
| Titre donnant accès à la formation                                                                                                    | Diplôme d'une école de degré diplôme/culture générale + option | 0 |  |  |  |
| ? Année d'obtention du titre d'accès [*]                                                                                                    | · •                                                            |   |  |  |  |
| Ecole de culture générale (ECG) [*]                                                                                                    |                                                                |   |  |  |  |
| Domicile au moment de l'obtention du titre d'accès                                                                                                    |                                                                |   |  |  |  |
| Autre titre 1 (facultatif)                                                                                                    |                                                                |   |  |  |  |
| Titre                                                                                                    |                                                                |   |  |  |  |
| ? Année d'obtention du titre                                                                                                    | -                                                              |   |  |  |  |
| Durée de la formation                                                                                                    |                                                                |   |  |  |  |
| Ecole / Institution                                                                                                    |                                                                |   |  |  |  |

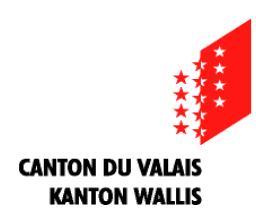

### 23: A la page suivante, il faut cliquer sur «parcourir», ensuite choisir une photo de vous, récente, en couleur, la centrer et ensuite cliquer sur «rogner et enregistrer» comme sur l'exemple ci-dessous

| NAL | → Bienvenue → Forme d'études                                                    | , orientation et langue envisagées                                            | s → Données personnelles → Adresses → En cas o                      | furgence Langues |
|-----|---------------------------------------------------------------------------------|-------------------------------------------------------------------------------|---------------------------------------------------------------------|------------------|
| 44  | → Données spécifiques → Form                                                    | ations antèrieures → Photo (visage                                            | e)                                                                  |                  |
| -   | Photo (visage)                                                                  |                                                                               |                                                                     |                  |
|     | Cette étane vous nermet de télén                                                | harner et de redimensionner votre                                             | nhoto passenort                                                     |                  |
| 41  | 1. Cliquez sur "Parcourir" et                                                   | recherchez une photo de vous, réc                                             | printe pusciparte                                                   | 1.12             |
| V   | <ol> <li>Effectuez les ajustements n<br/>zoomer/dézoomer) et à l'air</li> </ol> | écessaires à l'aide de la roulette d<br>le du cliquer-glisser de la souris (p | e la souris ou de la barre horizontale en fin de pa<br>our centrer) | ige (pour        |
| 24  | 3. Cliquez sur "Rogner et enre<br>4. Passer à l'étape suivante                  | gistrer".                                                                     |                                                                     |                  |
|     |                                                                                 |                                                                               |                                                                     | 1.4              |
|     |                                                                                 | Parcourir                                                                     | Rogner et enregistrer                                               |                  |
|     |                                                                                 |                                                                               |                                                                     |                  |
|     |                                                                                 |                                                                               |                                                                     | 14. S. I         |
|     |                                                                                 |                                                                               |                                                                     | - AL             |
| 11  |                                                                                 |                                                                               |                                                                     |                  |
| -11 |                                                                                 |                                                                               |                                                                     |                  |
|     |                                                                                 |                                                                               | 311                                                                 |                  |
|     |                                                                                 |                                                                               |                                                                     |                  |
|     |                                                                                 | N/A                                                                           |                                                                     |                  |
|     |                                                                                 |                                                                               | ST I                                                                |                  |
|     |                                                                                 |                                                                               |                                                                     |                  |
|     |                                                                                 | 18 4                                                                          | ~ /                                                                 |                  |
|     |                                                                                 |                                                                               |                                                                     |                  |
|     |                                                                                 |                                                                               |                                                                     |                  |
|     |                                                                                 |                                                                               | MIN .                                                               |                  |
|     |                                                                                 |                                                                               |                                                                     |                  |
|     |                                                                                 |                                                                               |                                                                     |                  |
|     |                                                                                 |                                                                               |                                                                     |                  |
|     |                                                                                 |                                                                               |                                                                     |                  |
|     |                                                                                 |                                                                               |                                                                     |                  |
|     |                                                                                 |                                                                               |                                                                     |                  |
|     |                                                                                 |                                                                               |                                                                     | Suite            |
|     |                                                                                 |                                                                               |                                                                     | (the)            |
|     |                                                                                 |                                                                               | 2220020                                                             |                  |

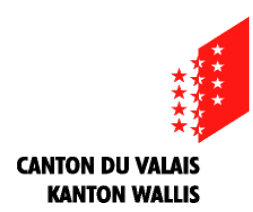

### 24: Glissez ici les scans en PDF des documents qui vous sont demandés (voir exemples ci-après)

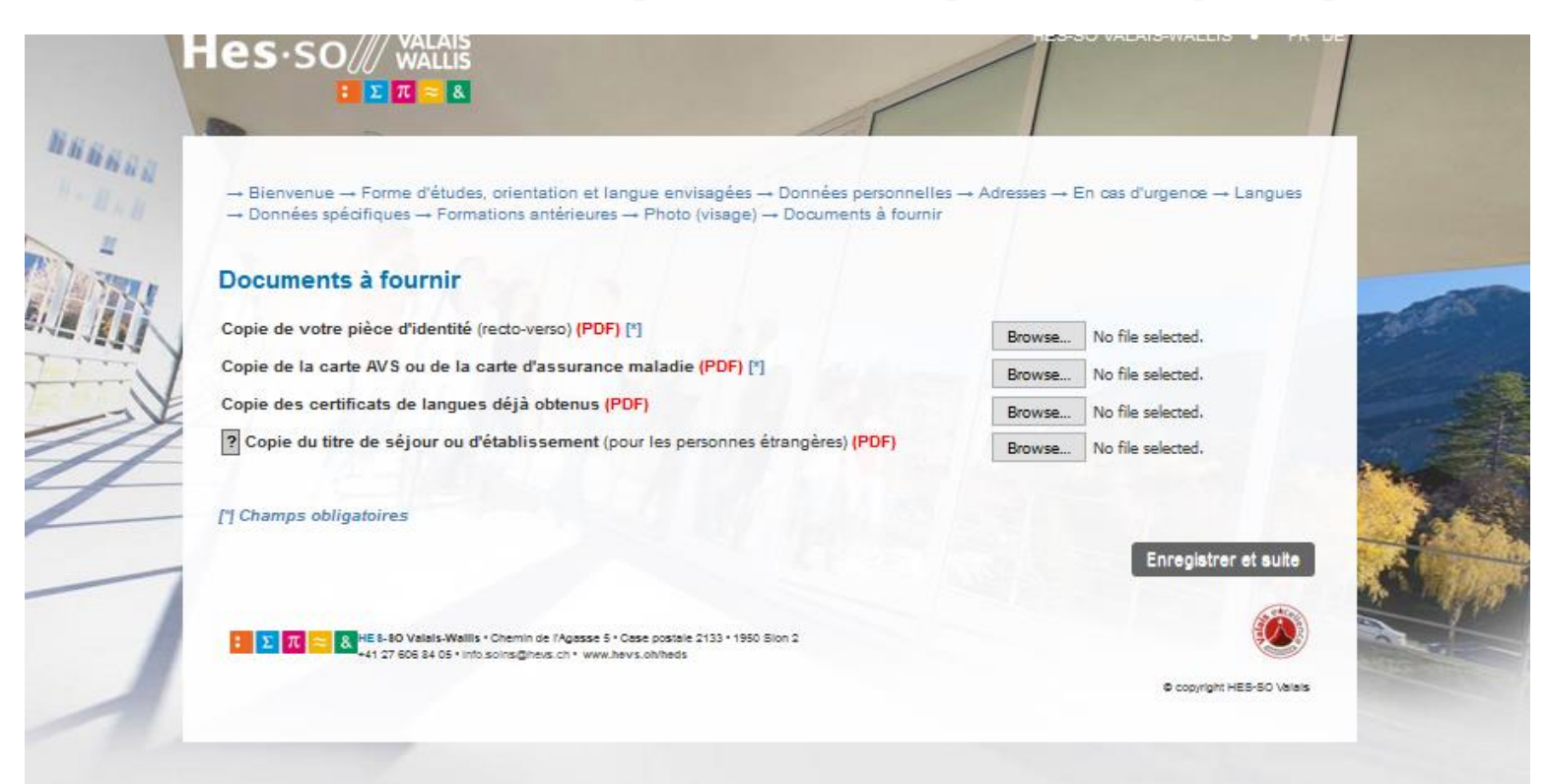

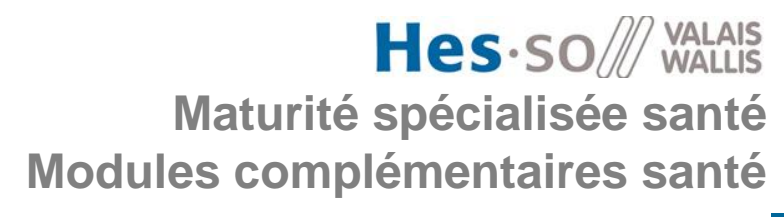

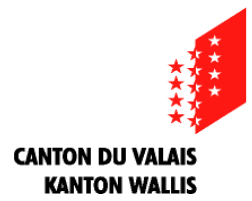

### 25: Voici différents types de copies de pièces d'identités

### **Passeport suisse:**

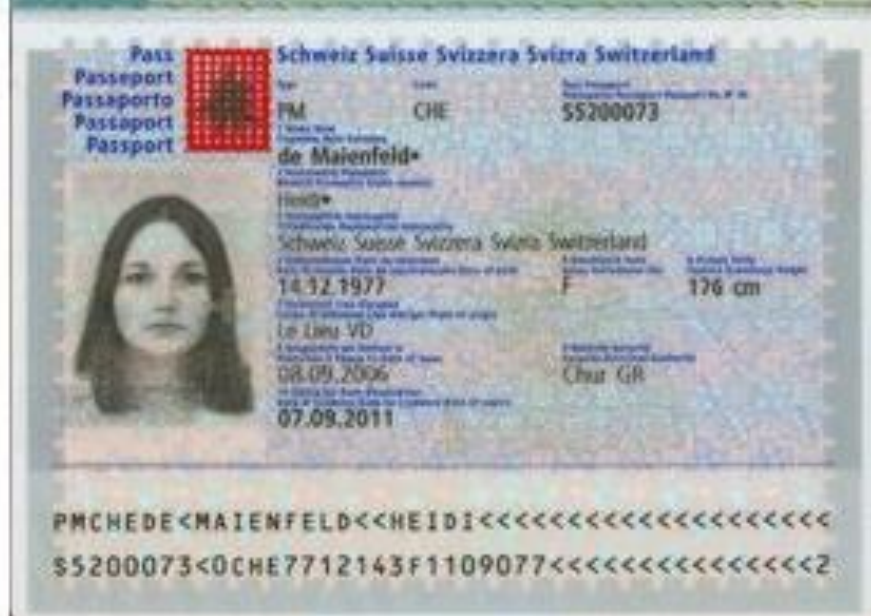

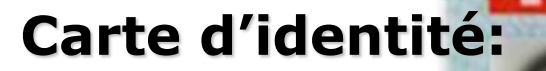

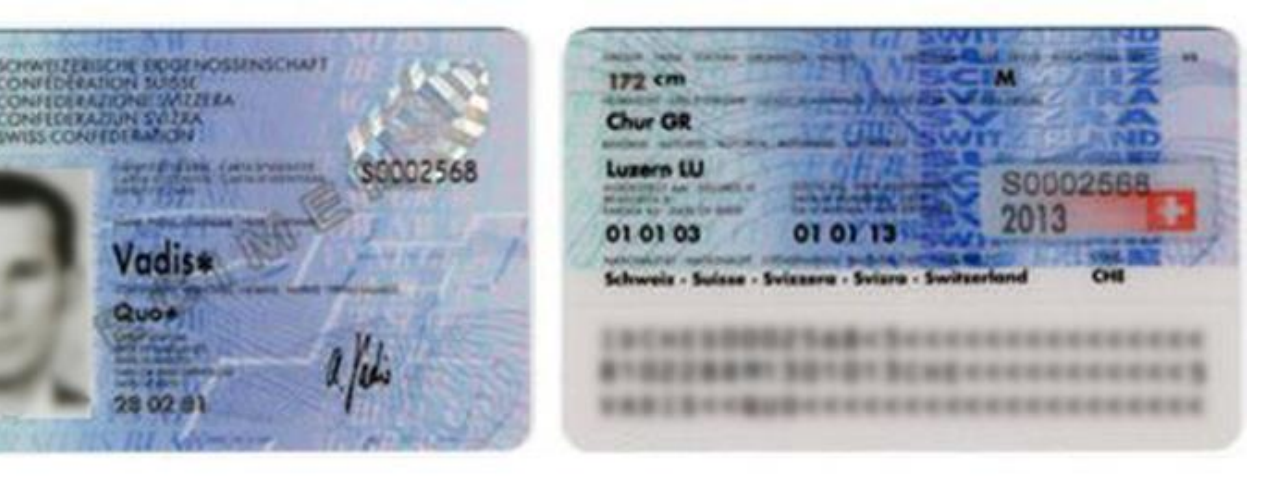

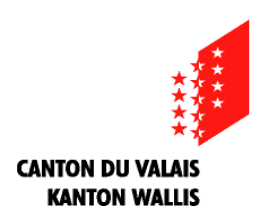

### 26: Voici différents types de copies de permis de séjour

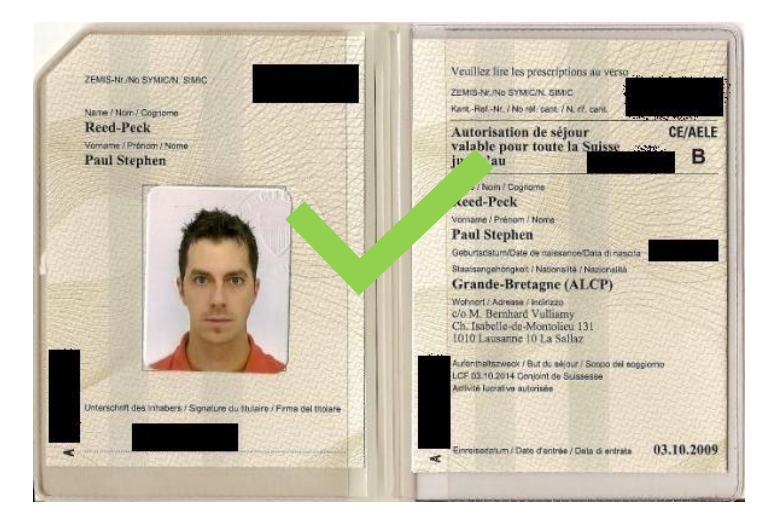

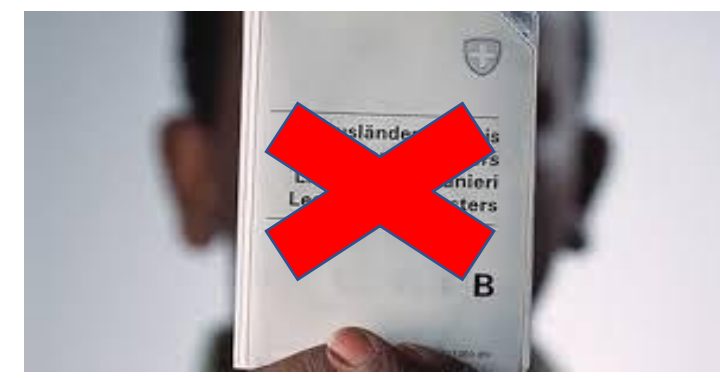

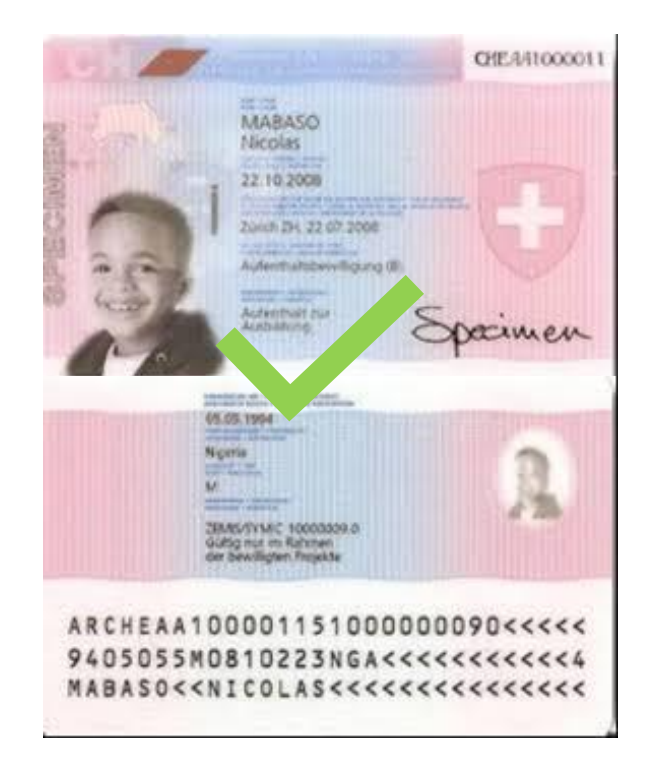

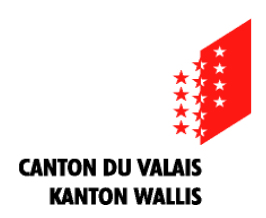

### 27 : Vous pouvez insérer d'autres documents qu'il vous semble important de nous communiquer

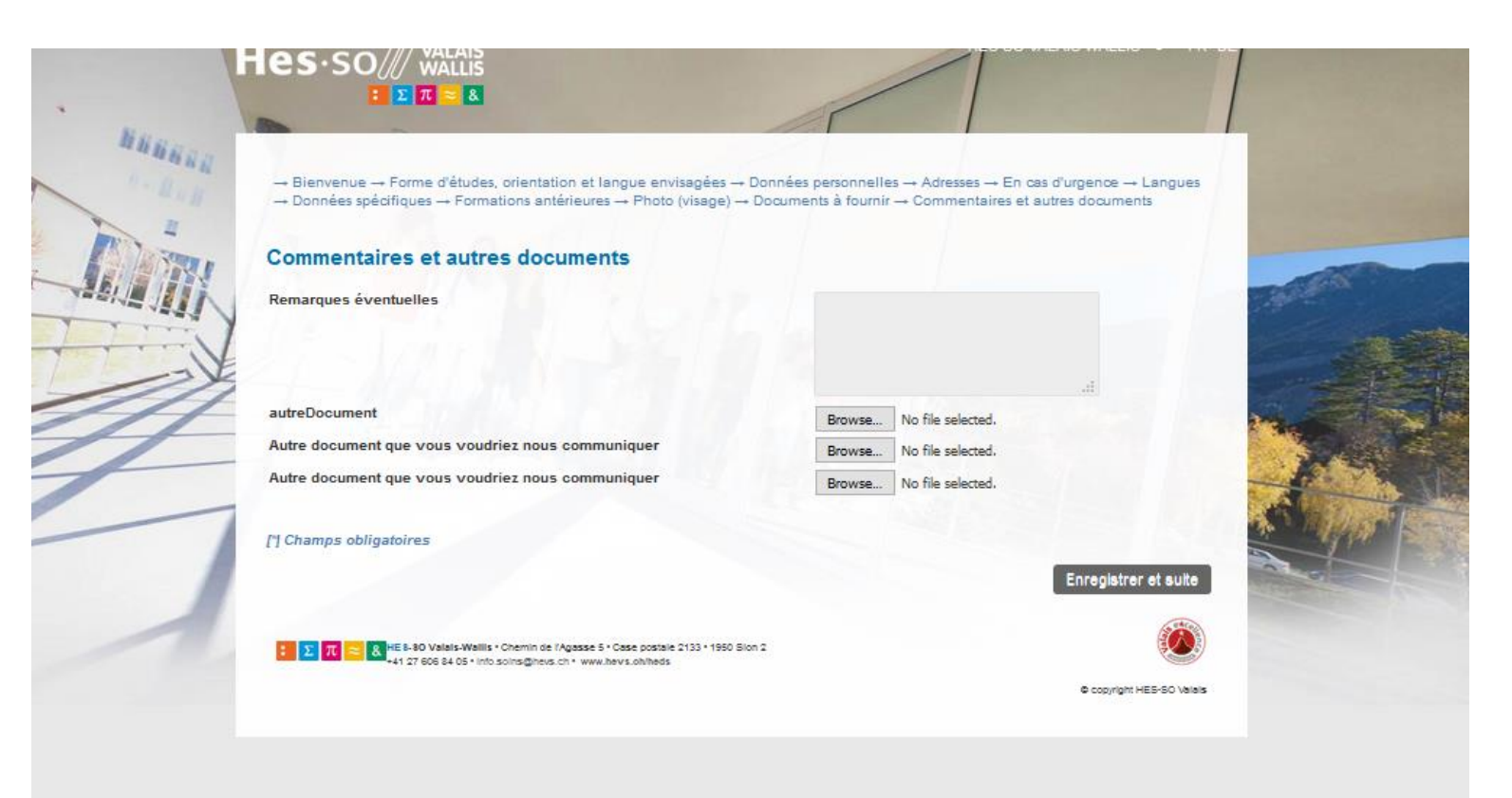

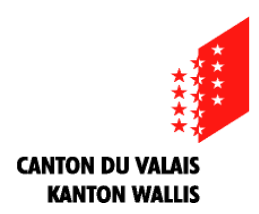

## 28: Veuillez vérifier que votre inscription est correcte et complète, et si c'est le cas appuyez sur le bouton «suite»

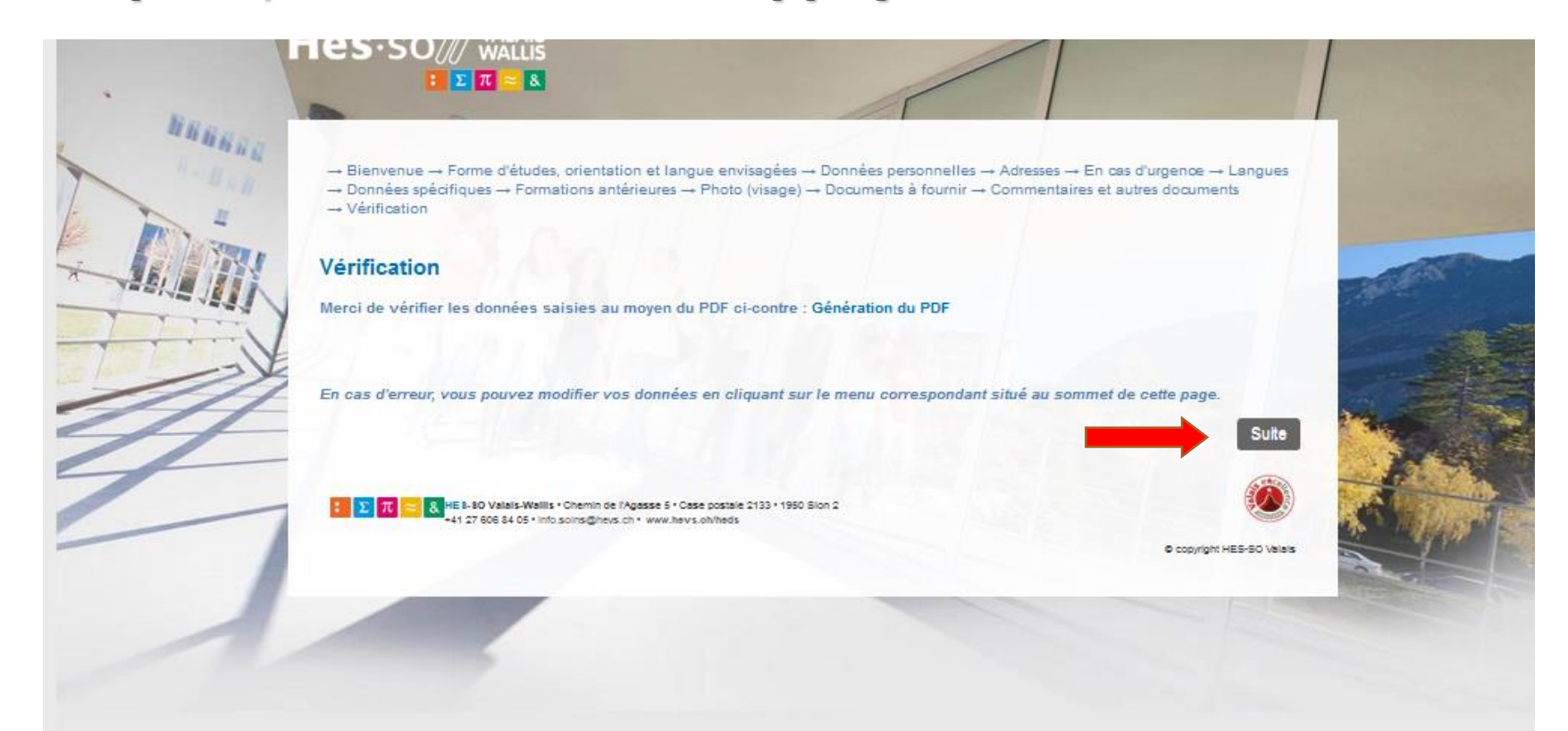

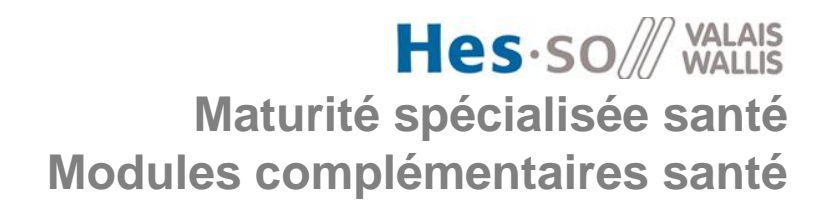

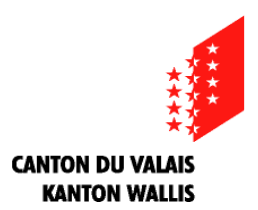

### 29: Si l'inscription est correcte et complète, veuillez appuyer sur le bouton «validation»

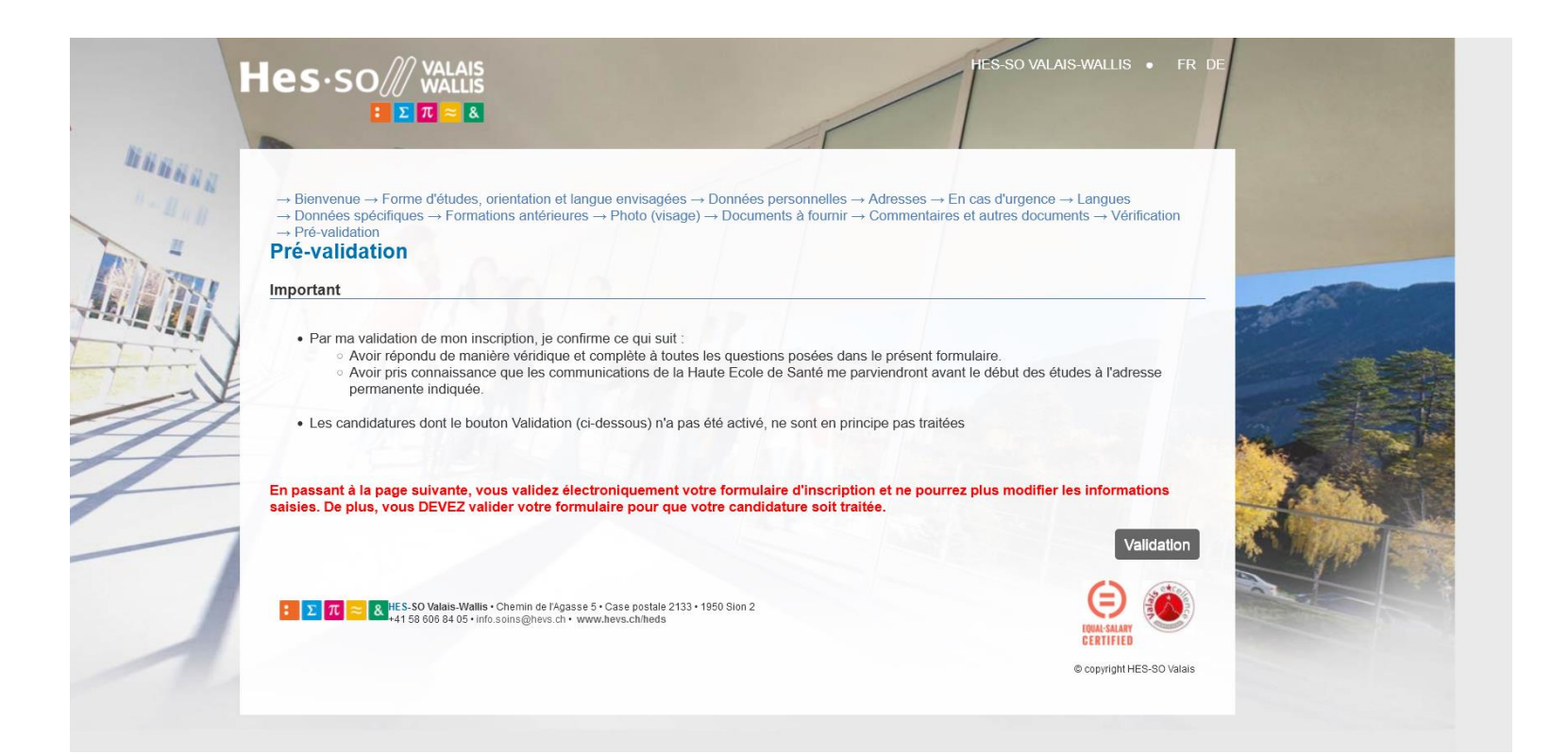

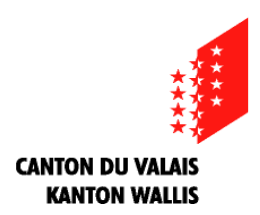

### 30: Si vous arrivez sur cette page c'est que votre inscription nous est bien parvenue et nous vous en remercions. Vous allez recevoir un mail de confirmation

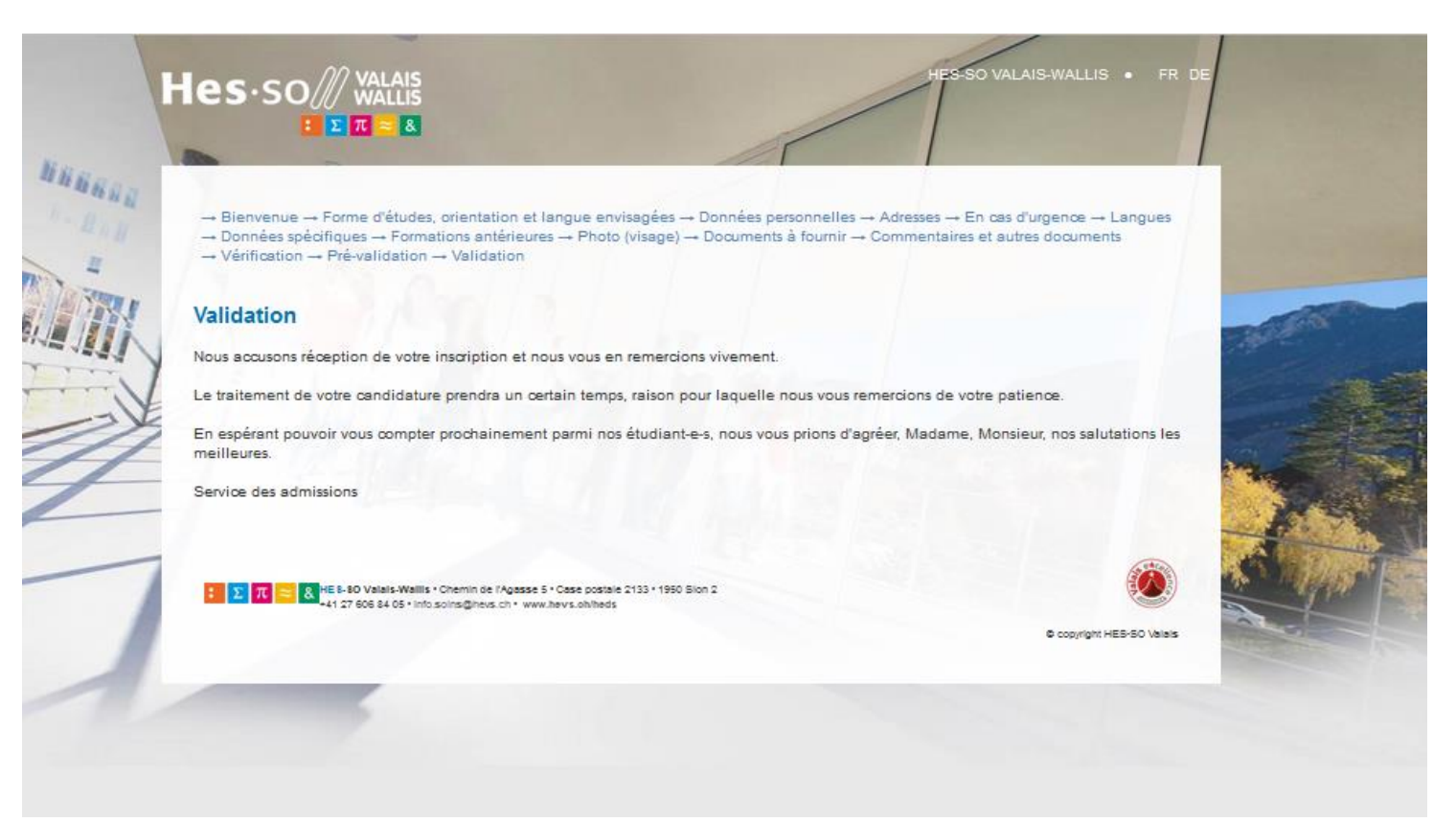